## Οδηγίες για να εγγραφείτε και να συνδεθείτε σε κάποια τάξη της πλατφόρμας EClass (η-Τάξη) του Πανελληνίου Σχολικού Δικτύου (ΠΣΔ)

Ανοίγετε έναν web browser και στη διεύθυνση γράψετε τον σύνδεσμο του μαθήματος, όπως φαίνεται στην επόμενη εικόνα.

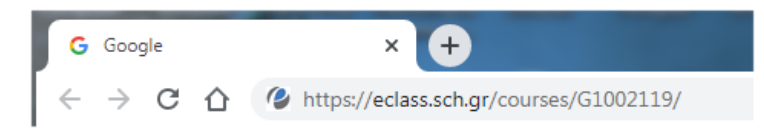

Στη συνέχεια θα εμφανιστεί ένα παράθυρο διαλόγου, όπως φαίνεται στην επόμενη εικόνα, στο οποίο θα σας ζητηθεί να κάνετε σύνδεση χρησιμοποιώντας τον λογαριασμό, που έχετε ήδη δημιουργήσει, στο Πανελλήνιο Σχολικό Δίκτυο (ΠΣΔ).

| Αρχική Σελίδα / Σύνδεση χρήστη                                                                                                    |                                                                                               |
|----------------------------------------------------------------------------------------------------|-----------------------------------------------------------------------------------------------|
| <b>Ηλεκτρονική Σχολική Τάξη (η-τάξη)</b><br>Σύνδεση χρήστη                                                                                                    |                                                                                               |
| <ul> <li>Η σελίδα που προσπαθείτε να μπείτε απαιτεί</li> <li>Η πλατφόρμα σάς ανακατεύθυνε αυτόματα στην α<br/>άλλες ενέργειες. Πιθανόν να έληξε η σύνοδός σας.</li> </ul> | <b>όνομα χρήστη και συνθηματικό.</b><br>ιρχική σελίδα για να συνδεθείτε προτού προχωρήσετε σε |
|                                                                                                    | 🗢 Επιστροφή                                                                                   |
| Σύνδεση επισκεπτών                                                                                                    | Σύνδεση με λογαριασμό ΠΣΔ                                                                     |
| Όνομα χρήστη (username)<br>Συνθηματικό (password)<br>Είσοδος Ξεχάσατε το συνθηματικό σας;                                                                                 | Είσοδος                                                                                       |
| Open eClass © 2003                                                                                                    | 3-2020 — Όροι Χρήσης                                                                          |

Πατήστε το κουμπί που φαίνεται στην προηγούμενη εικόνα.

Θα εμφανιστεί στην οθόνη το επόμενο παράθυρο διαλόγου στο οποίο θα σας ζητηθεί να εισάγετε το όνομα χρήστη (Username) και ο κωδικός (Password) που αποκτήσατε με την εγγραφή σας στο Πανελλήνιο Σχολικό Δίκτυο (ΠΣΔ).

Αφού συμπληρώσετε τα στοιχεία, θα πρέπει να πατήσετε το κουμπί εισόδου (Login), όπως φαίνεται στην επόμενη εικόνα.

| Sch.er Greek School Network<br>Network for Education                                                                                                    |  |
|----------------------------------------------------------------------------------------------------|--|
| Υπηρεσία 'η-τ@ξη'<br>Η υπηρεσία Ηλεκτρονικής Διαχείρισης Τάξης 'η-τ@ξη'<br>απευθύνεται σε εκπαιδευτικούς και μαθητές με στόχο την<br>υποστήριξη της κλασικής διδασκαλίας και την ενίσχυση της<br>διαδικασίας μάθησης που πραγματοποιείται καθημερινά μέσα<br>στη σχολική τάξη. |  |
|                                                                                                    |  |
| 💄 Username                                                                                                    |  |
| Password                                                                                                    |  |
| Login                                                                                                    |  |
| Porgot your password?                                                                                                    |  |

Στη συνέχεια θα εμφανιστεί ένα παράθυρο διαλόγου, όπως φαίνεται στην επόμενη εικόνα, το οποίο σας ενημερώνει για το όνομα του μαθήματος το οποίο έχετε επιλέξει ανάλογα με τον σύνδεσμο που χρησιμοποιήσατε (<u>το παρακάτω αποτελεί μόνο ένα παράδειγμα</u>), το όνομα του εκπαιδευτικού, τη σχολική μονάδα όπου βρίσκεται το μάθημα κλπ

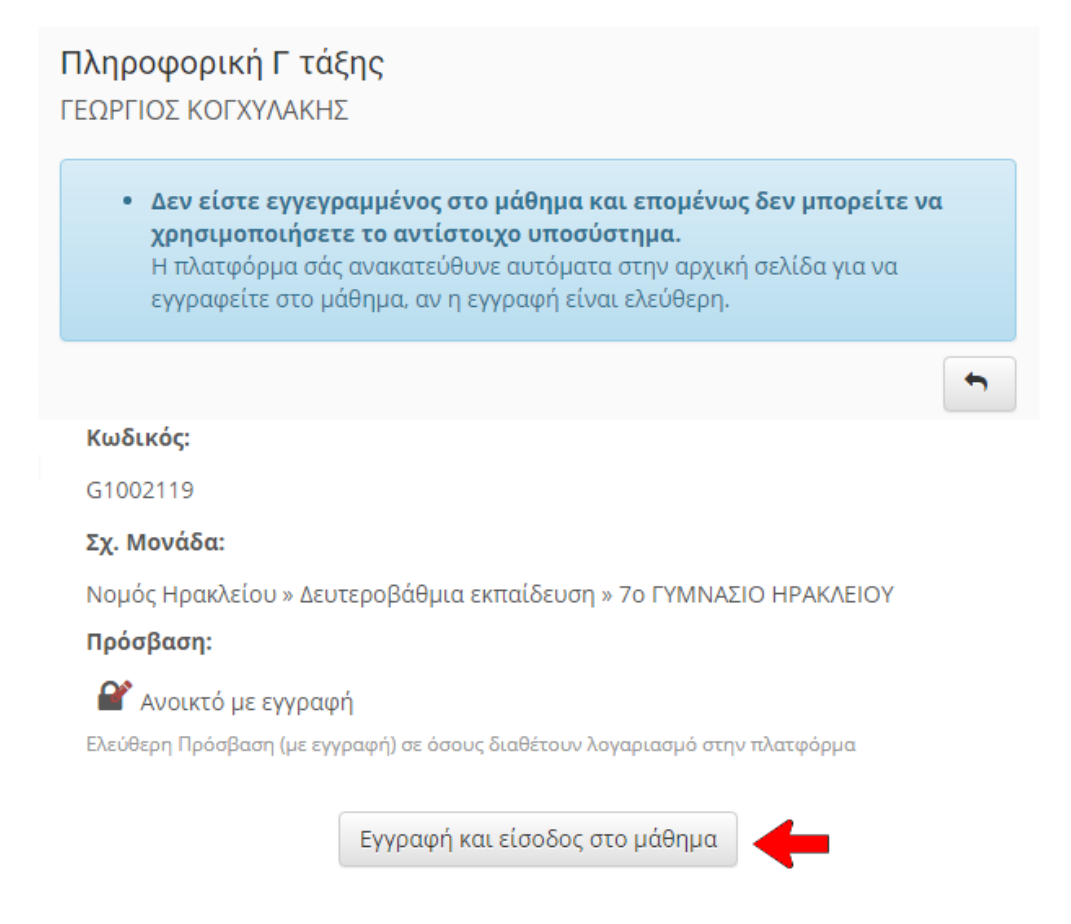

Εφόσον, αναγνωρίζετε ότι το μάθημα είναι αυτό που έχετε επιλέξει τότε απλά πατάτε το κουμπί Εγγραφή και Είσοδος στο μάθημα, όπως φαίνεται στην προηγούμενη εικόνα.

Στην οθόνη σας θα εμφανιστεί ένα παράθυρο σαν το επόμενο το οποίο σας βεβαιώνει ότι έγινε η εγγραφή σας στο μάθημα και εμφανίζεται μια σύντομη εισαγωγή (μήνυμα) από τον διδάσκοντα και μια ή δύο εισαγωγικές ενότητες, οι οποίες φυσικά θα εμπλουτίζονται και με άλλες κατά τη διάρκεια του μαθήματος.

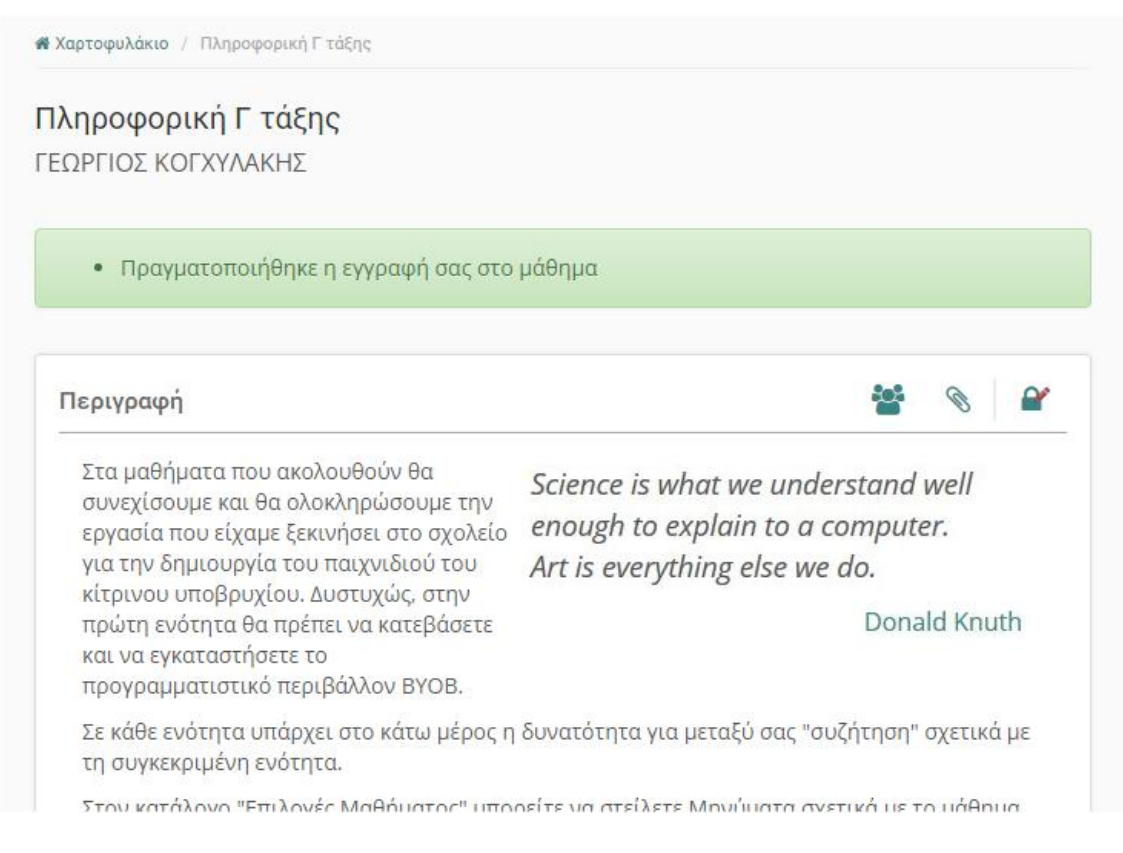

Σε κάθε ενότητα υπάρχουν αναλυτικές οδηγίες για τη συγκεκριμένη, κάθε φορά, ενότητα φύλλα εργασίας και φύλλα απαντήσεων καθώς και η δυνατότητα να γράφετε σχόλια, οδηγίες, παρατηρήσεις και ότι άλλο επιθυμείτε προς τους συμμαθητές σας, για τη συγκεκριμένη ενότητα.

Από τον κατάλογο επιλογών στα αριστερά μπορείτε να στέλνετε μηνύματα στον διδάσκοντα ή και στους συμμαθητές σας για το μάθημα.

Μην ξεχνάτε πως <u>οτιδήποτε γράφετε στο διαδίκτυο δεν διαγράφεται ποτέ ακόμα και αν έτσι</u> <u>πιστεύετε</u>.

Καλό σας μάθημα.